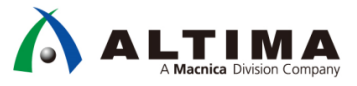

# HDL Designer Series 簡易チュートリアル ~DesignChecker 編~

Ver.2016.2

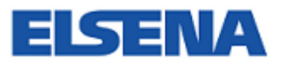

2017年10月 Rev.1

**ELSENA,Inc.** 

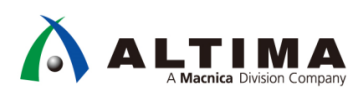

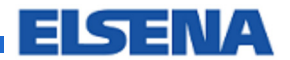

# HDL Designer Series 簡易チュートリアル ~DesignChecker 編~

# <u>目次</u>

| 1. はじめに                                    | 3                                              |
|--------------------------------------------|------------------------------------------------|
| 2. HDL Designer Series 概要                  | 3                                              |
| 3. 解析方法                                    | 4                                              |
| 4. DesignChecker の起動                       | 5                                              |
| 4-1. HDL Desinger ウィンドウより DesignCheker を起動 | 5                                              |
| 5. 解析ルールの設定                                | 6                                              |
| 5-1. Ruleset フォルダに新規フォルダを作成                | 6                                              |
| 5-2. Essential ルールをコピー                     | 6                                              |
| 5-3. ベースルールから追加したいルールをコピー                  | 7                                              |
| 5-4. ルールのパラメーターを編集                         | 8                                              |
| 5-5. ポリシーの作成                               | 9                                              |
| 5-6. ポリシーにルールセットをコピー                       | 9                                              |
| 5-7. 解析に使用するポリシーを選択1                       | 0                                              |
|                                            |                                                |
| 6. 解析の実行1                                  | 1                                              |
| 6. 解析の実行1<br>6-1. Design Manager ウィンドウを開く1 | 1<br>1                                         |
| <ol> <li>6. 解析の実行</li></ol>                | 1<br>1<br>1                                    |
| <ul> <li>6. 解析の実行</li></ul>                | 1<br>1<br>1<br>2                               |
| <ul> <li>6. 解析の実行</li></ul>                | 1<br>1<br>2<br>3                               |
| <ul> <li>6. 解析の実行</li></ul>                | 1<br>1<br>2<br>3<br>3                          |
| <ul> <li>6. 解析の実行</li></ul>                | 1<br>1<br>2<br>3<br>3<br>4                     |
| <ul> <li>6. 解析の実行</li></ul>                | 1<br>1<br>2<br>3<br>3<br>4<br>4                |
| <ul> <li>6. 解析の実行</li></ul>                | 1<br>1<br>2<br>3<br>4<br>4<br>5                |
| <ul> <li>6. 解析の実行</li></ul>                | 1<br>1<br>2<br>3<br>4<br>4<br>5<br>8           |
| <ul> <li>6. 解析の実行</li></ul>                | 1<br>1<br>2<br>3<br>4<br>4<br>5<br>8<br>9      |
| <ul> <li>6. 解析の実行</li></ul>                | 1<br>1<br>2<br>3<br>4<br>4<br>5<br>8<br>9<br>9 |

## 1. <u>はじめに</u>

DesignChecker は、HDL Designer Series<sup>™</sup> に同梱されているリント・チェック機能です。DesignChecker ではパラメ ーター設定が可能な豊富なベースルールを持っており、それらを組み合わせた標準ルールセットが用意されてい ますので、はじめてリント・チェックを行う方でも簡単に基本的なチェックを実行することができます。また、ベース ルールの組み合わせを変更したり、パラメーターを変更したりすることによってカスタムルールを作成することも可 能です。この資料では、DesignChecker の基本的な使用方法を紹介します。

■ 対応バージョン

HDL Designer Series ver.2016.2

#### 2. HDL Designer Series 概要

HDL Designer Series<sup>™</sup> (HDS)は、HDL ベースの設計・管理を総合的に行うことができる開発環境です。

デザイン・エントリーのための各種グラフィカル・エディタを備えており、作成したデザインから HDL を生成する ことができます。テキスト・エディタも搭載されていますので、HDL 設計にも使用することが可能です。

また、HDL からブロック図やフローチャート等のグラフィカル・ビューを作成することができるため、デザインの動作を理解するのに役立ちます。その他、リント・チェック機能やソースファイルのバージョン管理機能等も備えています。

HDL Designer Series には2種類の製品があり、使用できる機能が異なります。

- HDL Designer : すべての機能を使用可能
- HDS Author : デザイン編集機能に特化

| 3          | 機能            | HDL Designer | HDL Author | 備考                                                                                                    |
|------------|---------------|--------------|------------|----------------------------------------------------------------------------------------------------|
|            | VHDL          | 0            | 0          | VHDL 87, VHDL 93, VHDL 20202, VHDL 2008                                                                                                    |
| 言語         | Verilog       | 0            | 0          | Verilog 95, Verilog 2001, Verilog 2005                                                                                                    |
|            | SystemVerilog | 0            | 0          | SystemVerilog 2005 (*グラフィックは非対応。 テキストのみ)                                                                                                    |
|            | Windows       | 0            | 0          | Windows <sup>®</sup> 7 (64bit), Windows 8.1 (64bit) (*32bit アプリで動                                                                                                    |
| OS         | Windows       | 0            | 0          | Author         価券           〇         VHDL 87, VHDL 93, VHDL 20202, VHDL 2008           〇         Verilog 95, Verilog 2001, Verilog 2005           〇         SystemVerilog 2005 (*グラフィックは非対応。テキストのみ)           〇         SystemVerilog 2005 (*グラフィックは非対応。テキストのみ)           〇         Windows® 7 (64bit), Windows 8.1 (64bit) (*32bit アプリで動作)           〇         RHEL6 (64bit), RHEL 7 (64bit) (*32bit アプリとして動作)           〇         RHEL6 (64bit), RHEL 7 (64bit) (*32bit アプリとして動作)           〇         RHEL6 (64bit), RHEL 7 (64bit) (*32bit アプリとして動作)           〇         RHEL6 (64bit), RHEL 7 (64bit) (*32bit アプリとして動作)           〇         RHEL6 (64bit), RHEL 7 (64bit) (*32bit アプリとして動作)           〇         RHEL6 (64bit), RHEL 7 (64bit) (*32bit アプリとして動作)           〇         RHEL6 (64bit), RHEL 7 (64bit) (*32bit アプリとして動作)           〇         RHEL6 (64bit), RHEL 7 (64bit) (*32bit アプリとして動作)           〇         RHEL6 (64bit), RHEL 7 (64bit) (*32bit アプリとして動作)           〇         RTL コードをブロック回やフローチャート等)           HDL ファイルをグラフィカレ マケローチャート、ステートマシン等           のグラフィック に変換(編集は不可)           L THML ファイルで保存           リントチェッカー機能           〇         Subversion®, IBM Rational ClearCase®, CVS, RCS に対応           〇         FPGA ベンダ・ツールとの連携 |
|            | Linux         | 0            | 0          | RHEL6 (64bit), RHEL 7 (64bit) (*32bit アプリとして動作)                                                                                                    |
| デザインルエンル   | 11            | 0            | 0          | テキスト・エディタ、各種グラフィカル・エディタ(ブロック図、                                                                                                    |
| 7942-121   | ·)—           | 0            | 0          | ステートマシン、フローチャート等)                                                                                                    |
|            |               | 0            |            | HDL ファイルをグラフィカル・エディタで編集可能なファイル                                                                                                    |
|            |               | 0            |            | に変換                                                                                                    |
| ┏ҵ コードの司は  | 目化            | 0            | 0          | RTL コードをブロック図やフローチャート、ステートマシン等                                                                                                    |
|            |               | U            | U          | のグラフィックに変換(編集は不可)                                                                                                    |
| ๛ –ะก      |               | 0            |            | RTL コードを ブロック図等のグラフィックに変換(編集不可)                                                                                                    |
|            |               | U            |            | し THML ファイルで保存                                                                                                    |
| デザイン検証     |               | 0            |            | リントチェッカー機能                                                                                                    |
| バージョン管理    |               | 0            | 0          | Subversion <sup>®</sup> 、IBM Rational ClearCase <sup>®</sup> 、CVS、RCS に対応                                                                                                    |
| FPGA ベンダフロ | ]—            | 0            | 0          | FPGA ベンダ・ツールとの連携                                                                                                    |

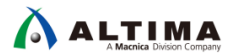

# 3. <u>解析方法</u>

DesignChecker では下記の手順にて解析を実行します。

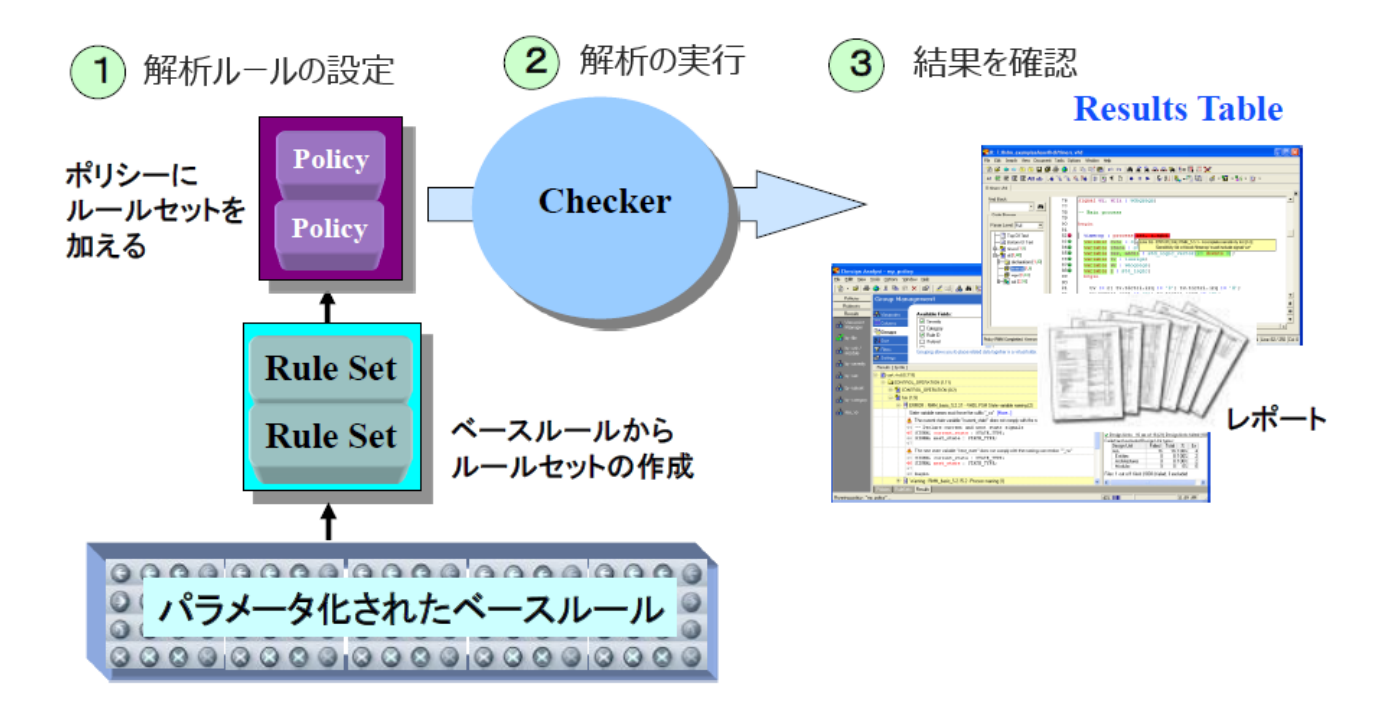

次章より基本的な手順をご紹介しますので、手順に沿って DesignChecker を操作し解析を実施してみましょう。

## 4. DesignChecker の起動

DesignChecker にてリント・チェックを行うには、まずチェック基準となるルールを設定する必要があります。 ルール設定を行うために、DesignChecker の設定ウィンドウを起動します。

※ プロジェクトの設定やデザインファイルのインポート方法については下記の資料をご参照ください。

「HDL Designer Series<sup>™</sup> - 簡易チュートリアル ~グラフィカルビュー変換編~」

http://www.altima.jp/members/p1-literature/1-software/2-mentor/078 hds tutorial visual.cfm

#### 4-1. HDL Desinger ウィンドウより DesignCheker を起動

Design Manager ウィンドウより「Tools メニュー」>「Manage Policies/Ruleset」を選択します。

| Design Manag                    | jer - Project my_pro   | oject                                    |    |          |              |                                                                                                    |                    |
|---------------------------------|------------------------|------------------------------------------|----|----------|--------------|----------------------------------------------------------------------------------------------------|--------------------|
| <u>File E</u> dit <u>V</u> iew  | v HDL Tasks <u>T</u> o | ools Options <u>W</u> indow <u>H</u> elp |    |          |              |                                                                                                    |                    |
| ] 🏠 🔸 🚔   🎒                     | 👌 + 👗 🗈 I              | Find                                     |    |          | - 28 - 🔎 🛛 🗖 | 🔊 🐼 - 🎹 😭                                                                                                    | í - 🕅 - 😵          |
| Main                            | Design Explore         | Advanced Find                            |    | Dont Tou | ch Hidden ]  |                                                                                                    |                    |
|                                 | Design Unit            | Viewpoint Manager                        |    | ds       | Language     | Time Stamp                                                                                                   | Name<br>RULET      |
| New / Add                       |                        | Component Browser<br>DesignPad           | F3 | VHDL     | VHDL<br>VHDL | Tue Jun 10 2014 13:2 cor<br>Tue Jun 10 2014 13:4 cou<br>Tue Jun 10 2014 14:0 dec<br>Tue Jun 10 2014 14:0 dec | control<br>counter |
|                                 |                        | Manage Policies/Rulese                   |    |          | VHDL 2008    |                                                                                                    | decoder<br>filter  |
| _ <b>_  _  _  _  _  _  _  _</b> |                        | Registers                                |    |          | VHDL         | Tue Jan 06 2015 21:2                                                                                         | inc                |
|                                 |                        | Systemverliog Assistant                  | •  |          | VHDL<br>VHDL | Thu Jan 15 2015 17:5<br>Fri Jan 09 2015 11:13:                                                               | selector<br>top    |
| 1                               |                        | Mark Ton-Level Design Units              |    |          |              |                                                                                                    |                    |

別ウィンドウで DesignChecker が起動します。

| 🐼 DesignChecker (    | (HDL Designer)                                                                                                    |                           |          |
|----------------------|----------------------------------------------------------------------------------------------------|---------------------------|----------|
| File Run Edit        | View Setup Exclusions Results Tools Options Help                                                                                                    |                           |          |
| 1 🖀 • 🖬 👿 •          | ∦ ๒ ६  ‡ ≠ ६  А 2  � ♣ &  № № 月 В                                                                                                    |                           |          |
| Setup                | Folders                                                                                                    | Content of Policies       | <u> </u> |
| 1 Mary Dalian        | Policies                                                                                                    | Name ∠                    |          |
| Rew Folicy           | 主 🕨 🛱 demo                                                                                                    | 🛱 demo                    |          |
| 😫 New RuleSet        | My_Altera_Policy                                                                                                    | My Altera Policy          |          |
|                      | My_Checklist_Policy                                                                                                    | My Checklist Policy       |          |
| 📮 Expand All         | H My_DU-254_Policy                                                                                                    | B My D0-254 Policy        |          |
| 📥 Collapse All       | The second second secon | My Essentials Policy      |          |
|                      | My_Safety-Critical_Policy                                                                                                    | B My BMM Policy           |          |
| Set As Default       | + 😰 My_Xilinx_Policy                                                                                                    | Mu SafetuCritical Policu  |          |
|                      | E Verification_0VM_Policy                                                                                                    | Mu Xiliov Policu          |          |
|                      | Verification_UVM_Policy                                                                                                    | (aritication O)(M Policy  |          |
|                      | RuleSets                                                                                                    | Verification LD/M Policy  |          |
|                      |                                                                                                    | se vehication_ovim_Policy |          |
|                      |                                                                                                    |                           |          |
|                      |                                                                                                    |                           |          |
|                      | - A Essentials_demo                                                                                                    | Parametere                |          |
|                      | Code Reuse                                                                                                    | Parameter                 | Value    |
|                      | Coding Practices                                                                                                    |                           | rate     |
|                      | Downstream Checks                                                                                                    |                           |          |
|                      | t + - ▲ 🖾 Essentials_original_do_not_modify                                                                                                    |                           |          |
|                      |                                                                                                    |                           |          |
|                      |                                                                                                    |                           |          |
|                      | Verification_SV                                                                                                    |                           |          |
|                      | ▲ Verification_UVM                                                                                                    |                           |          |
|                      | 主 🛆 🧱 Xilinx                                                                                                    |                           |          |
|                      | 🕢 🔂 Base Rules                                                                                                    |                           |          |
| <b>5</b> 1 1         |                                                                                                    |                           |          |
| E xclusions          |                                                                                                    |                           |          |
| Cheeked Files /Desig | Clocks & Besets                                                                                                    |                           |          |
| Pula Dataila         |                                                                                                    |                           |          |
| Viewpoints           | Setup                                                                                                    | 1                         |          |
| Ready                |                                                                                                    |                           |          |
| ( cody               |                                                                                                    |                           |          |

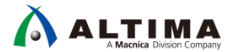

### 5. <u>解析ルールの設定</u>

DesignChecker にはデフォルトで下記のルールセットが設定されています。このルールセットを使用して解析を 行うことが可能です。ここでは、デフォルトのルールセット(Essentials)にルールを追加して使用する方法を例として ご紹介します。

DesignChecker 上のルールの構成については Appendix 9-1.DesignChecker ルールの構成をご参照ください。

- 5-1. Ruleset フォルダに新規フォルダを作成
  - ① 右側の Folders 欄より RuleSets フォルダを「右クリック」>「New Ruleset」を選択します。

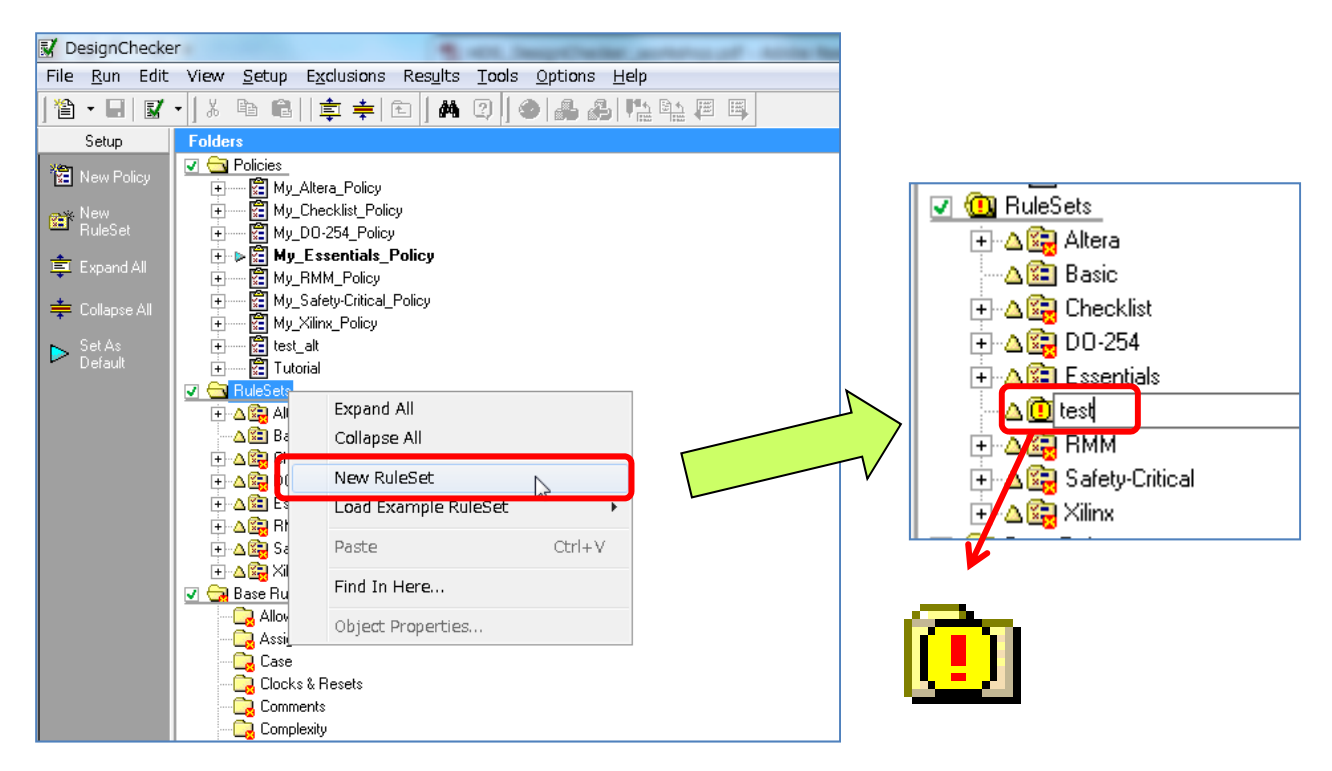

- ② RuleSets フォルダに新しいフォルダが作成されますので、任意のフォルダ名をつけます。ここでは "test" と いう名前を付けています。(フォルダ名には日本語、スペースを含むファイル名は使用しないでください)
- ③ 新規フォルダを生成した際にフォルダアイコン上に表示される「!」マークは変更内容がまだ保存されて いないことを示しています。「Ctrl+S」もしくは「File メニュー」> 「Save All」より設定を保存します。
- 5-2. Essential ルールをコピー
  - 4-1 で作成したフォルダに既存の Essential ルールを下記の手順でコピーします。
  - ※ Essential ルールはその他の既存のルールセットと異なり、編集可能となっています。デフォルトのルール設定を 変更せずに残しておきたい場合は、コピーして使用することをお勧めします。
  - ① RuleSets フォルダ内の Essential フォルダを「右クリック」>「Copy」を選択します。
  - ② その後、5-1 で作成した test フォルダで「右クリック」>「Paste」を選択します。

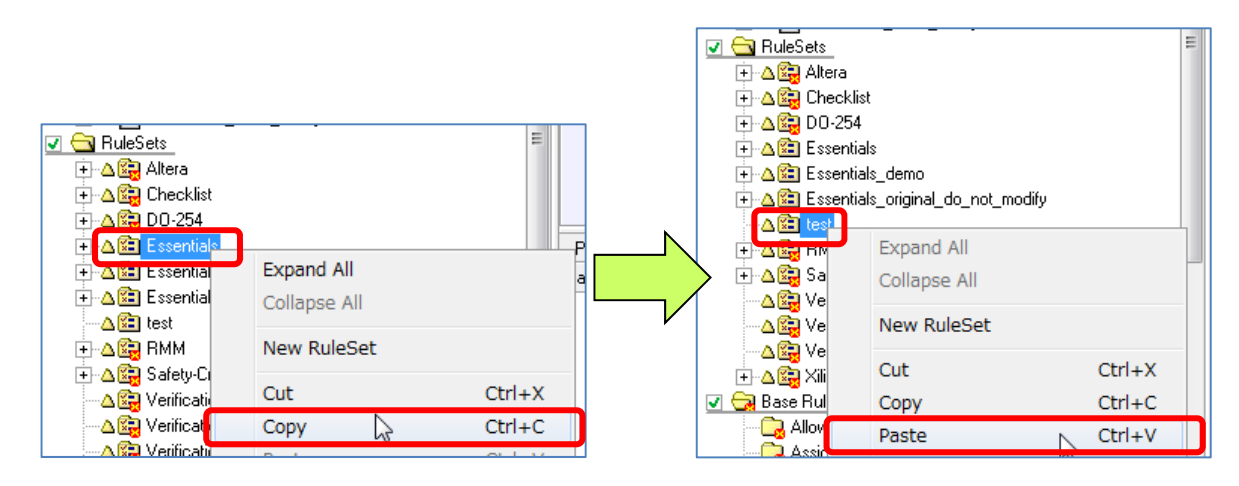

test フォルダに Essential ルールがコピーされました。「!」マークがフォルダにつきますので「Ctrl+S」で保存します。

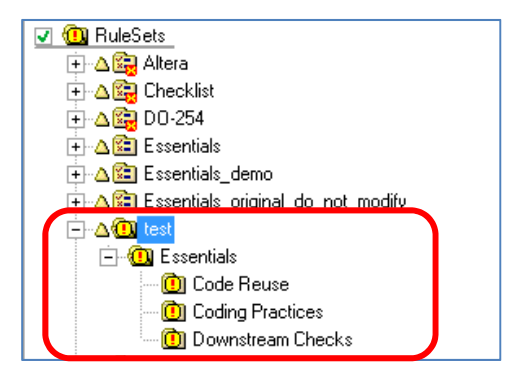

5-3. ベースルールから追加したいルールをコピー

ユーザが作成したルールセットでは、追加したいルールを Base Rules フォルダよりルールセットに追加して使用することができます。ここでは、例として "Port Mapping" というルール 5-1 で作成した test ルールセットフォ ルダにコピーしてみましょう。

- ① Base Rules フォルダ より Instances フォルダを選択します。
- ② 右上の Content of Base Rule Category 欄に Instances フォルダ内のベースルール一覧が表示されます。
- ③ "Port Mapping"ルールを「右クリック」>「Copy」を選択します。

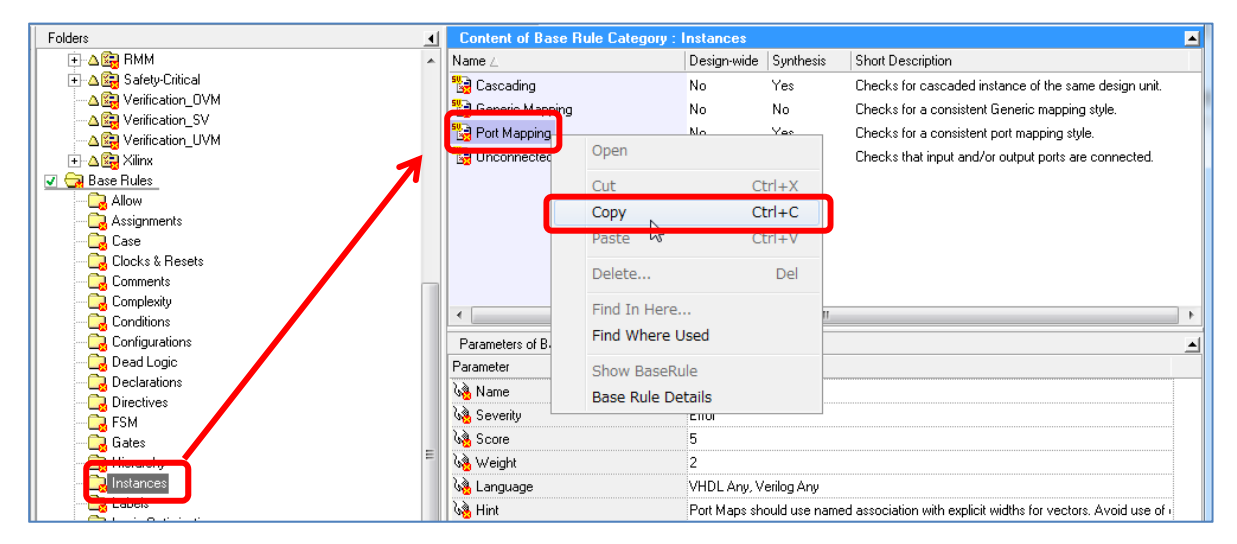

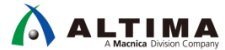

④ RuleSets > test フォルダを「右クリック」>「Paste」を選択します。

右上の Content of RuseSet 欄に "Port Mapping" ルールが追加されます。

| A                   |                      | a particular second second | 19 944 | 1964                      |       |
|---------------------|----------------------|----------------------------|--------|---------------------------|-------|
| Folders             |                      |                            | •      | Content of RuleSet : test |       |
| 🕂 🕀 🔁 My_RMM        | _Policy              |                            | *      | Name 🛆                    |       |
| 🕂 🕂 🙀 My_Safet      | y-Critical_Policy    |                            |        | 🛈 Essentials              |       |
| 🕂 🕀 😥 My_Xilinx     | _Policy              |                            | ſ      | 🕲 Port Mapping            |       |
| 🕂 🕂 🔛 🔁 Verificatio | n_OVM_Policy         |                            | Ļ      |                           |       |
| 🕂 🐨 🚼 Verificatio   | n_UVM_Policy         | 4                          | ٨      |                           |       |
| 🔽 🛄 RuleSets        |                      |                            |        |                           |       |
| 🕂 🛆 📴 Altera        |                      |                            |        |                           |       |
| 🕂 🛆 🙀 Checklist     |                      |                            |        |                           |       |
| 🕂 🛆 📴 DO-254        |                      |                            |        |                           |       |
| 🕂 🛆 😰 Essentials    | \$                   |                            |        |                           |       |
| 🕂 🛆 😰 Essentials    | s_demo               |                            |        |                           |       |
| 🕂 🛆 🕄 Essentials    | s_original_do_not_mo | odify                      |        |                           |       |
|                     |                      |                            | F      |                           |       |
| T T T               | Expand All           |                            |        |                           |       |
| +-∆🙀 BM             | Collapse All         |                            |        | Parameters                |       |
| + ∆ 🔙 Saf           |                      |                            |        | Parameter                 | Value |
| ∆ 🔄 Ver             | New RuleSet          |                            |        |                           |       |
| ∆ 🔙 Ver             | Cut                  | Ctrl+V                     |        |                           |       |
|                     | Cut                  | Cul+x                      |        |                           |       |
|                     | Сору                 | Ctrl+C                     |        |                           |       |
| Base Rue            | Paste                | Ctrl+V                     |        |                           |       |
|                     |                      | W5                         |        |                           |       |

#### 5-4. ルールのパラメーターを編集

ルールセットに追加したベースルールのパラメーターを編集することが可能です。

 RuleSets の test フォルダをハイライトして、Content of RuleSet 欄に test フォルダを表示させ、Port Mapping ルールを選択します。

右下の Parameter of Configured Rule 欄に、Port Mapping ルールのパラメーターが表示されます。

- ② パラメーターを編集する場合には、各パラメーターの Value 欄をクリックし編集します。
- ③ ルールの編集が完了しましたら、「Ctrl+S」で編集した内容を保存します。

| Parameter           | Value                                                                                      |
|---------------------|--------------------------------------------------------------------------------------------|
| ରହି Name            | Port Mapping                                                                               |
| 🐼 Severity          | Error                                                                                      |
| 🗞 Score             | 5                                                                                          |
| 🐼 Weight            | 2                                                                                          |
| 🐼 Language          | VHDL Any, Verilog Any                                                                      |
| 🐼 Hint              | Port Maps should use named association with explicit widths for vectors. Avoid use of      |
| 🐼 Short Description | Checks for a consistent port mapping style.                                                |
| 🐼 Keywords          | port, mapping, named, positional, style, logical, expressions, width, vector, non-explicit |
| 🐼 Mapping Style     | Positional                                                                                 |
| 🐼 Threshold         | Named Resident                                                                             |
| 생 Disallow          |                                                                                            |

※ 各ルールのパラメーターには、すべてのルールに共通の項目と、ルール毎の項目があります。

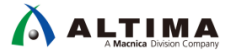

※ ルールのパラメーターの詳細を確認するには、ルールを「右クリック」>「Base Rule Details」を選択すると、ルールの内容やパラメーターの説明が記載された HTML 形式のページが表示されます。こちらには、説明とともにエラーになる記述サンプル等も合わせて記載されています。

|             |                   |         | Port Mapping x                                                                                                    |                    |    |
|-------------|-------------------|---------|----------------------------------------------------------------------------------------------------|--------------------|----|
|             |                   |         | ← → C ① file:///C:/MentorGraphics/HDS_2016.2/docs/htmldocs/baserules/PortMapping.htm                                                                                 | 🔤 🕁 🚺 😣            | 1  |
|             |                   |         | 🔢 アプリ G google 📒 mac 📙 IntelFPGA 📒 Mentor 📒 Sutdy 📒 Sleep ★ Bookmarks 🗅 新しいタブ 🏟 設定 🚾 COSMO 🔤 Box                                                                     |                    |    |
|             |                   |         | Instance Base Rules<br>Port Mapping TOC < RRG                                                                                                    | V NEXT >           | h. |
| Contract of | J.                |         | Port Mapping                                                                                                    |                    |    |
| Lontent of  | HuleSet : test    |         | Cherks for a consistent Port Mannion style                                                                                                    |                    |    |
| Name        |                   |         | Description:                                                                                                    |                    |    |
|             |                   |         | This rule checks the style of port mapping associations (named or positional/ordered). It also checks for the use of expressions and non-explicit widths in port map | is, and checks for |    |
| 🗓 Port M    |                   |         | signals connected to more than one input of the same instance.                                                                                                    |                    |    |
|             | pen               |         |                                                                                                    |                    |    |
|             | Cut               | Chrly V | Parameters:                                                                                                    |                    |    |
|             | Cut               | Cul+X   | See also Parameters Common to all Base Rules                                                                                                    |                    |    |
|             | Сору              | Ctrl+C  | Mapping Style                                                                                                    |                    |    |
|             | Paste             | Ctrl+V  | Specify the required port map association style – Named or Positional/Ordered.                                                                                       |                    |    |
|             |                   |         | Values: Named, Positional                                                                                                    |                    |    |
|             | Delete            | Del     | Default: Named Threshold                                                                                                    |                    |    |
|             |                   |         | Specify the minimum number of port associations that trigger the check. This is used to control the mapping style check only, and has no effect on the disallowed    | parameter.         |    |
|             | Find In Here      |         | The mapping style check is not done if the number of port associations is below the threshold.                                                                       |                    |    |
|             | Find Where Used   |         | Values: <user entered=""></user>                                                                                                    |                    |    |
|             |                   |         | • Default: 5                                                                                                    |                    |    |
| Paramete    | Chow PacoPulo     |         | Unsarrow<br>Specify which constructs are not allowed within Port Mans                                                                                                |                    |    |
|             | Base Rule Details |         | Values: Intercontected ports and signals with different names     Logical Expressions                                                                                |                    | ÷  |

5-5. ポリシーの作成

チェックを実行する単位は、ルールセットではなく、ポリシー単位で行います。作成した test ルールセットを使用 するために、新規でポリシーを作成します。

- ① Folders 欄の Policies フォルダを「右クリック」>「New Policy」を選択します。
- ② 新規フォルダが作成されるので、任意の名前を付けます。ここでは "test\_Policy" という名前にしています。

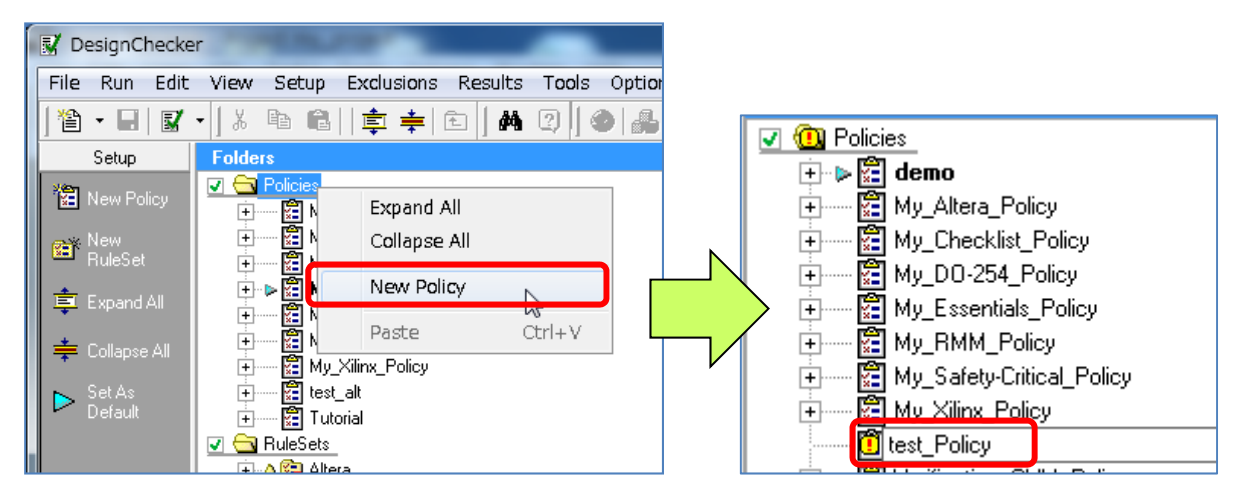

5-6. ポリシーにルールセットをコピー

作成したポリシーフォルダに使用するルールセットをコピーします。

- ① Rulesets の test フォルダを Policies の test\_Policy フォルダにコピー & ペースト、もしくはドラッグ & ドロップでコピーすることができます。
- ② コピーしたら「Ctrl+S」で保存します。

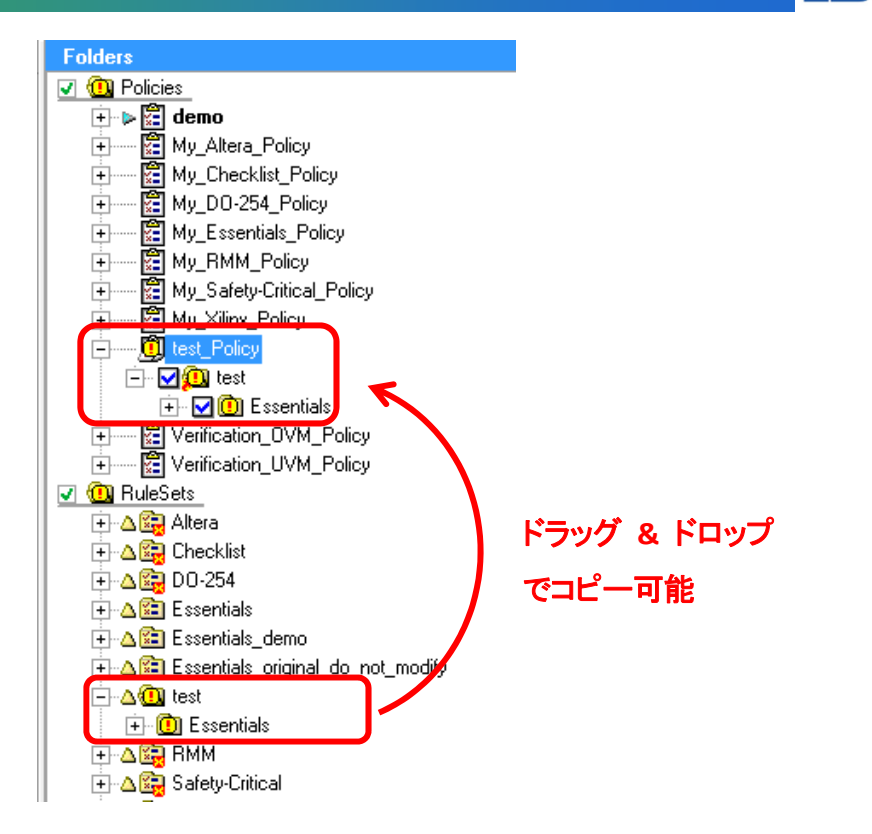

#### 5-7. 解析に使用するポリシーを選択

Policies フォルダには複数のポリシーを保存しておくことができます。これらの中でどのポリシーを解析に使用するのかを設定しておく必要があります。

① 使用するポリシー(今回は test\_Policy)をハイライトして「右クリック」>「Set As Default」を選択します。

![](_page_9_Picture_6.jpeg)

Test\_Policy が太字になります。これで解析ルールの設定が完了しました。

# 6. <u>解析の実行</u>

- 5. 章で設定したルールを使用して解析を実行します。
- 6-1. Design Manager ウィンドウを開く

Design Manager のウィンドウに戻ります。

| Design Manag          | ger - Project hds_seminar_demo            |                         |                  |                |                              |
|-----------------------|-------------------------------------------|-------------------------|------------------|----------------|------------------------------|
| <u>File Edit Viev</u> | v HDL Tasks <u>T</u> ools <u>O</u> ptions | Window Help             |                  |                |                              |
| 1 🐴 🗸 🚔 🖽             | 🔕 •   X 🖣 🛍 🗙 🕼 🛛 🏯                       | / 🖬 🖽 🗛 🖪               |                  | - <b>ħ ₽ @</b> |                              |
|                       |                                           |                         |                  |                |                              |
| <b>₩</b> ₩ • <b>Ш</b> | ■ • ◎ • M • ፵ • <b>24</b> • %             | · •                     |                  |                |                              |
| Main                  | Design Explorer [Using viewpoin           | t : Default Viewpoint ] |                  | ? 4 ×          | Tasks 🤶 🛃                    |
|                       | Design Unit                               | Туре                    | Design Hierarchy | Design Unit    | My lasks                     |
| HDL                   | - Uart_sample                             | Madula                  | □ Part to        | uart_tb        | M V DesignLhecker            |
| New / Add             | + clock divider                           | Module                  |                  | tester         | DesignUnecker Flow           |
|                       | + control operation                       | Module                  | F 🛱 U 1          | uart top       | Desister Assister            |
|                       | + cpu_interface                           | Module                  |                  |                | Tregister Assistant          |
|                       | 🛨 🔚 serial_interface                      | Module                  |                  |                | T as ModelSim Compile        |
| Check                 | + status_registers                        | Module                  |                  |                | ModelSim Simulate            |
|                       | + tester                                  | Module                  |                  |                | RuestaSim Compile            |
|                       |                                           | Module                  |                  |                | QuestaSim Simulate           |
|                       | + smit rev control                        | Component               |                  |                | + Precision Synthesis        |
| Simulate              |                                           |                         |                  |                | + LeonardoSpectrum           |
|                       |                                           |                         |                  |                | Altera MegaWizard            |
|                       | < III                                     | 4                       |                  |                | Altera SOPC Builder          |
|                       | Files                                     | Tune                    |                  |                | FPGA Technology Setup        |
| Synthesize            | + W DesignChecker                         | 1300                    |                  |                | FPGA Library Compile         |
|                       | Visualiz                                  |                         |                  |                | 🛨 🦻 🕏 🛛 Quartus II Synthesis |
|                       | HTML                                      |                         |                  |                | 🛛 🚱 Quartus Place and Route  |
|                       | 🖃 🔂 Visualization                         | E                       |                  |                | Quartus Programmer           |
| Visualize             | 🖃 🛄 uart_sample                           |                         |                  |                | C/C++ Wrapper Generator      |
|                       | + 🛃 address_decode                        | Module                  |                  |                | M ▼ ModelSim Flow            |
|                       | 主 📷 clock_divider                         | Module                  |                  |                | UuestaSim Flow               |
|                       | + 🔂 control_operation                     | Module                  |                  |                | teonardoSpectrum Flow        |
| Registers             | 🛨 🔂 cpu_interface                         | Module                  |                  |                | + recision Synthesis Flow    |
|                       | + serial_interface                        | Module                  |                  |                |                              |
| <b>•</b>              | + status_registers                        | Module                  |                  |                |                              |
| Explore               | + koster                                  | Module +                |                  |                |                              |
| Tasks                 | · · · · · · · · · · · · · · · · · · ·     | •                       | <                | +              |                              |
| Viewpoints            | Project hds_seminar_demo_lib ua           | art_sample              |                  |                | Lasks Templates              |
|                       |                                           |                         |                  |                |                              |

#### 6-2. 解析の実行

- ① Design Unit 欄から解析を実行するモジュールを選択してハイライトします。
- メニューバーにある「Design Checker」のプルダウンを開きます。どの範囲で解析を行うかを選択して実行します。

| V        | Single :            | 選択したモジュールのみ解析          |
|----------|---------------------|------------------------|
| 1        | Through Block :     | 選択したブロック以下すべてのモジュールを解析 |
| ₩        | Through Component : | 選択したコンポーネント以下のモジュールを解析 |
| <b>\</b> | Through Design :    | Root 以下すべてのモジュールを解析*   |

(\*) あらかじめデザインルートを設定しておく必要があります。
 Design Unit 欄よりモジュールを選択して右クリックから設定できます。

6-3. 解析結果のレポート表示

解析が完了すると下記のように DesignChecker の Result 画面が表示されます。

| 📝 DesignChecke   | r (HDL Designer)                                                 |                        |                                  |                   |
|------------------|------------------------------------------------------------------|------------------------|----------------------------------|-------------------|
| File Run Edit    | View Setup Exclusions Results Tools Options Help                 |                        |                                  |                   |
| 🏠 • 🖬 👹          | • ] ※ 凾 @   章 幸  色 ] ぬ ② ] 🧇 🍰 🍰 🖺 🖳 🖽                           |                        |                                  |                   |
| Setup            | Results (Using viewpoint: Severity & Ruleset)                    |                        | G Summary                        | 4 ×               |
| Exclusions       | Message                                                          | ∠ Line Number Filename | 🖃 Settings                       |                   |
| Results          |                                                                  |                        | Policy:                          | test_Policy       |
| 茸 Expand All     | 🗉 🎱 Warning - 5 items, 30 violations. (28 primary, 2 associated) |                        | Library:                         | uart_sample       |
| ÷ C-II AII       | O Error - 3 items, 28 violations. (22 primary, 6 associated)     |                        | Primary:                         | uart_top          |
| Collapse All     |                                                                  |                        | Secondary:                       | uart_top          |
| Dpen Source      |                                                                  |                        | Master Clocks:                   | clk               |
| Jourse           |                                                                  |                        | Master Resets:                   | rst               |
| Open HDL         |                                                                  |                        | Depth:                           | ThroughDesignRoot |
| 😫 Show Rule      |                                                                  |                        | Check Level:                     | Design Unit Level |
| 📐 Disable Rule   |                                                                  |                        | Exclusions                       |                   |
| 🛌 Disable        |                                                                  |                        | Number of exclusions in the se   | ittings:          |
| RuleSet          |                                                                  |                        | Policy Disabled Rules            | 0                 |
| Show             |                                                                  |                        | Code/Rule Exclusions             | 0                 |
| Violations       |                                                                  |                        | Black Boxed Files                | 0                 |
|                  |                                                                  |                        | Don't Touch Files                | 0                 |
|                  |                                                                  |                        | Exclusion Pragmas                | 0                 |
|                  |                                                                  |                        | Pragma Code Excluded             | 0                 |
|                  |                                                                  |                        | Missing Masters                  | 0                 |
|                  |                                                                  |                        | Unbound Instances                | U                 |
|                  |                                                                  |                        | ⊞ Design Quality: 166/207 (80%)  |                   |
|                  |                                                                  |                        |                                  |                   |
|                  |                                                                  |                        | Rules: (Using policy test_Policy | )                 |
|                  |                                                                  |                        | 🛨 Design Units:                  |                   |
| Checked Files/De |                                                                  |                        |                                  |                   |
| Rule Details     | •                                                                |                        | ×                                | ۱.<br>۲           |
| Viewpoints       | Setup Exclusions Rule Details Checked Files/Design Units Results |                        |                                  |                   |
| Ready            |                                                                  |                        |                                  | //                |

![](_page_12_Picture_0.jpeg)

## 7. <u>解析結果の確認</u>

解析結果は DesignChecker ウィンドウに複数のタブに分かれて表示されます。この章では DesignChecker で表示される解析結果の各項目について説明します。

| 😵 DesignChecker  | r (HDL Designer)                                                  |                        |                                   | _ <b>D</b> X      |
|------------------|-------------------------------------------------------------------|------------------------|-----------------------------------|-------------------|
| File Run Edit    | View Setup Exclusions Results Tools Options Help                  |                        |                                   |                   |
| 🖀 🕶 🖬   🔐 -      | · ] & 🖻 🛍   🏚 📫 🗈 ] M 🛛 ] 🏈 🍰 🖓 📭 🖳 🗒                             |                        |                                   |                   |
| Setup            | Results (Using viewpoint: Severity & Ruleset)                     |                        | Summary                           | <u> </u>          |
| Exclusions       | Message                                                           | ∠ Line Number Filename | 🖃 Settings                        |                   |
| Results          | E Solution Note - 1 item, 2 violations. (1 primary, 1 associated) |                        | Policy:                           | test_Policy       |
| 韋 Expand All     | 🗉 🔮 Warning - 5 items, 30 violations. (28 primary, 2 associated)  |                        | Library:                          | uart_sample       |
| ÷ C.II           | e Error - 3 items, 28 violations. (22 primary, 6 associated)      |                        | Primary:                          | uart_top          |
| 📮 Cullapse All   |                                                                   |                        | Secondary:                        | uart_top          |
| Den Open         |                                                                   |                        | Master Clocks:                    | clk               |
| The second       |                                                                   |                        | Master Resets:                    | rst               |
| Dpen HDL         |                                                                   |                        | Depth:                            | ThroughDesignRoot |
| Eta Show Rule    |                                                                   |                        | Check Level:                      | Design Unit Level |
| 🖹 Disable Rule   |                                                                   |                        | Exclusions                        |                   |
| 🛌 Disable        |                                                                   |                        | Number of exclusions in the set   | tings:            |
| RuleSet          |                                                                   |                        | Policy Disabled Rules             | 0                 |
| Show             |                                                                   |                        | Code/Rule Exclusions              | 0                 |
| Violations       |                                                                   |                        | Black Boxed Files                 | 0                 |
|                  |                                                                   |                        | Don't Touch Files                 | 0                 |
|                  |                                                                   |                        | Exclusion Pragmas                 | 0                 |
|                  |                                                                   |                        | Pragma Code Excluded              | U                 |
|                  |                                                                   |                        | Missing Masters                   | U                 |
|                  |                                                                   |                        | Unbound Instances                 | U                 |
|                  |                                                                   |                        | E Design Quality: 166/207 (80%)   |                   |
|                  |                                                                   |                        |                                   |                   |
|                  |                                                                   |                        | Rules: (Using policy test_Policy) |                   |
|                  |                                                                   |                        | 🗈 Design Units:                   |                   |
| Checked Files/De |                                                                   |                        |                                   |                   |
| Rule Details     |                                                                   | •                      | ۰ III                             | ÷.                |
| Viewpoints       | Setup Exclusions Rule Details Checked Files/Design Units Results  |                        |                                   |                   |
| Ready            |                                                                   |                        |                                   | 11.               |

#### 7-1. Exceptions タブ

解析から除外されたファイル・デザインユニットの一覧です。

ブラック・ボックス、Don't Touch、プラグマ除外により解析対象でないデザインやファイルが表示されます。

| DesignCheck      | er                                      |                    |                   |                                 |              |             |                                          |          |                            |       | ) 🗙 |
|------------------|-----------------------------------------|--------------------|-------------------|---------------------------------|--------------|-------------|------------------------------------------|----------|----------------------------|-------|-----|
| File Run Edi     | t View Setup Exclus                     | sions Results '    | Tools Option      | ns Help                         |              |             |                                          |          |                            |       |     |
| 🖆 + 🖃 👹          | •   X 🖻 🛍   🏚                           | ≑ ☎ 鍋(             | 2   🔮 🛻           | 品牌科用                            | 12           |             |                                          |          |                            |       |     |
| Setup            | Code/Rule Exclusions                    | 3                  |                   |                                 |              |             |                                          |          | Summary                    |       |     |
| Exclusions       | Object Name                             | Library            | Rule Name         |                                 | Object Type  | Description |                                          |          | Policy Disabled Rules      |       |     |
| Add In 1         |                                         |                    |                   |                                 |              |             |                                          |          | Policy:                    | test  |     |
| Exclusion        |                                         |                    |                   |                                 |              |             |                                          |          | Disabled Rules:            | 0     |     |
| Edit             |                                         |                    |                   |                                 |              |             |                                          |          |                            |       |     |
| Exclusion        | Black Boxed Files                       | 1                  |                   | 1                               |              |             | 1                                        |          | Code/Rule Exclusions       |       |     |
|                  | File Name                               | Library            | Dialect           | File Path                       |              |             | Justification                            |          | Libraries:                 | RULET |     |
| Show Hule        |                                         |                    |                   |                                 |              |             |                                          |          | Exclusions:                | 0     |     |
| 🖹 🔔 Open File    |                                         |                    |                   |                                 |              |             |                                          |          | Exclusions In Play:        | 0     |     |
| - Bemove         | •                                       |                    |                   |                                 |              |             |                                          | 4        |                            |       |     |
| Exclusion        | Don't Touch Files                       | Library            | Dislast           | Eile Date                       |              |             | Lucificanticus                           | ≜        | Black Boxed Files          |       |     |
| 👷 Remove All     | riie ivaliie                            | Libidiy            | Dialect           | riteraut                        |              |             | Justilication                            | _        | Exclusions:                | 0     |     |
| Exclusions       |                                         |                    |                   |                                 |              |             |                                          |          |                            |       |     |
|                  |                                         |                    |                   |                                 |              |             |                                          |          | Don't Touch Files          |       |     |
|                  | Euclusion Program                       |                    |                   |                                 |              |             |                                          | -        | Exclusions:                | 0     |     |
|                  | Pragma Classes                          |                    | 9                 | itart Pragma                    | End Pragma   |             |                                          | -        |                            |       |     |
|                  | 🖹 hds, pragma, synthesis                | ;                  |                   | hecking_off                     | checking_o   | n           |                                          | *        | Exclusion Pragmas          |       |     |
|                  | 🖹 hds, pragma, synthesis                | , exemplar         | b                 | anslate_off                     | translate_or |             |                                          | E        | Excluded Blocks:           | 23    |     |
|                  | 🖹 pragma, synthesis,                    | exemplar           | 3                 | ynthesis_off                    | synthesis_   | on          |                                          | -        | Exclusion Pragmas:         | 1     |     |
|                  | Pragma Code Excluded                    | 5.10               | Le.               |                                 | le ui        | In ur       | 151 D.4                                  |          | Unbound Component/Instance | es    |     |
|                  | Start Pragma                            | End Fragma         | 1                 | ile Name<br>Discussed for oddal | Start Line   | End Line    | File Path                                |          | Unbound Instances:         | 0     |     |
|                  | synthesis_off                           | synthesis_on       | 8                 | control_isit.vnu                | 70           | 70          | E:/work/HDS/my_project/HDLET/hdf/        | ы        | Missing Masters:           | 0     |     |
|                  | synthesis_on                            | synalesis_on       |                   |                                 |              |             | E. Work and a way project a rock i a daw | *        |                            |       |     |
|                  |                                         |                    |                   | III                             |              |             | 4                                        | <u> </u> |                            |       |     |
|                  | Unbound Component/Inst<br>Instance Name | Master Name        | I F               | ile Name                        | Line         | File Path   |                                          | 1        |                            |       |     |
|                  |                                         | index in calle     |                   | ine i carrie                    | 010          | THO F GAT   |                                          |          |                            |       |     |
| Results          |                                         |                    |                   |                                 |              |             |                                          |          |                            |       |     |
| Checked Files/De |                                         |                    |                   |                                 |              |             |                                          |          |                            |       | _   |
| Rule Details     | Setup Exclusions B                      | tula Dataile Charl | rad Files /Dasign | Unite Basulte                   |              |             |                                          |          | •                          |       | •   |
| viewpoints       | Settip Excitisions In                   |                    | con new pesign    | onia nesuis                     |              |             |                                          |          |                            |       |     |
| neady            |                                         |                    |                   |                                 |              |             |                                          | _        |                            |       | /   |

![](_page_13_Picture_0.jpeg)

7-2. Rule Details タブ

解析に使用したルールの一覧を確認することができます。

ルールの詳細ウィンドウには、ポリシー、ルールセットと設定されたルールの名前が表示されます。

| DesignCheck      | TARBORIS IS IN A RAY-RYN-R-Y-                                    |         |      |        |               |   |
|------------------|------------------------------------------------------------------|---------|------|--------|---------------|---|
| File Run Edit    | View Setup Exclusions Results Tools Options Help                 |         |      |        |               |   |
| 📔 • 🖃 🞯          | ・  3 階 間   車 手 白   み ②   � 鳥 島 陰 陸 陸 周 国                         |         |      |        |               |   |
| Setup            | Rule Details                                                     |         |      |        |               |   |
| Exclusions       | Name                                                             | Enabled | Run  | Failed | Justification |   |
| Results          | test                                                             |         |      |        |               | ^ |
| Checked Files/De | test                                                             |         |      |        |               |   |
| Rule Details     | Style                                                            |         |      |        |               |   |
| Show             | Assignment Alignment                                             | Enabled | Full | Fail   |               |   |
| Rule/RuleSe      | Declaration Style                                                | Enabled | Full | Pass   |               |   |
|                  | Enclosed Block Style                                             | Enabled | Full | Pass   |               |   |
|                  | File References                                                  | Enabled | Full | Pass   |               | - |
|                  | Indentation                                                      | Enabled | Full | Fail   |               |   |
|                  | Indentation Style                                                | Enabled | Full | Fail   |               |   |
|                  | Length                                                           | Enabled | Full | Fail   |               |   |
|                  | Statement Style                                                  | Enabled | Full | Pass   |               |   |
|                  | Mixed Combinational Sequential Code                              | Enabled | Full | Pass   |               | - |
|                  | VHDL Statement Order                                             | Enabled | Full | Fail   |               |   |
|                  | Verlog Statement Order                                           | Enabled | Full | Pass   |               |   |
|                  | Essentials                                                       |         |      |        |               |   |
|                  | Coding Practices                                                 |         |      |        |               |   |
|                  | Unused Declarations                                              | Enabled | Full | Fail   |               |   |
|                  | Unassigned Objects                                               | Enabled | Full | Pass   |               |   |
|                  | Unconnected Input Ports                                          | Enabled | Full | Pass   |               |   |
|                  | Gated Clocks                                                     | Enabled | Full | Pass   |               |   |
|                  | Internally Generated Clocks                                      | Enabled | Full | Pass   |               |   |
|                  | Internally Generated Resets                                      | Enabled | Full | Pass   |               |   |
|                  | Mixed Clocks Resets                                              | Enabled | Full | Pass   |               |   |
|                  | Consistent Resets                                                | Enabled | Full | Pass   |               |   |
|                  | Multiple Drivers                                                 | Enabled | Full | Pass   |               |   |
|                  | Matching Range                                                   | Enabled | Full | Pass   |               |   |
|                  | FSM Transitions                                                  | Enabled | Full | Pass   |               |   |
|                  | Logical and Bitwise Operators                                    | Enabled | Full | Pass   |               |   |
|                  | Sub-Program Body                                                 | Enabled | Full | Pass   |               | * |
| Viewpoints       | Setup Exclusions Rule Details Checked Files/Design Units Results |         |      |        |               |   |
| Ready            |                                                                  |         |      |        |               |   |

7-3. Checked Files / Design Unit タブ

解析対象となったファイルやデザインユニットの一覧を確認することができます。

| 📝 DesignChecke   | r                               | -         | -             |                      |             | -                  |              |          | -              |                       |                    |
|------------------|---------------------------------|-----------|---------------|----------------------|-------------|--------------------|--------------|----------|----------------|-----------------------|--------------------|
| File Run Edit    | View Setup Exclusions           | Results   | Tools C       | Options Help         |             |                    |              |          |                |                       |                    |
| 🖀 • 🖬 😡          | -  X 🖻 🛍   🏚 🚔   (              | 白人的       | 2 🛛 🎱         | 1 <b>8 8</b> 12 24   |             |                    |              |          |                |                       |                    |
| Setup            | Checked Files                   |           | 1.5           |                      |             |                    |              |          |                |                       |                    |
| Exclusions       | Name                            | Order     | Language      | Syntax Error(s)      | Code-Rule 8 | Excluded Black B   | oxed Library | Path     |                |                       |                    |
| Results          | E filter_rtl.vhd                | 1         | VHDL          | No                   | No          | No                 | RULET        | E:\work  | \HDS\my_projec | t\RULET\hdl           |                    |
| Checked Files/De | inc_struct.vhd                  | 2         | VHDL          | No                   | No          | No                 | RULET        | E:\work  | HDS\my_projec  | t\RULET\hdl           |                    |
| 🗗 🕰 Open         | control_fsm.vhd                 | 3         | VHDL          | No                   | No          | No                 | RULET        | E:\work  | \HDS\my_projec | t\RULET\hdl           |                    |
| T = Source       | counter_flow.vhd                | 4         | VHDL          | No                   | No          | No                 | RULET        | E:\work  | \HDS\my_projec | t\RULET\hdl           |                    |
|                  | decoder_tbl.vhd                 | 5         | VHDL          | No                   | No          | No                 | RULET        | E:\work  | HDS/my_projec  | t\RULET\hdl           |                    |
|                  | E selector_struct.vhd           | 6         | VHDL          | No                   | No          | No                 | RULET        | E:\work  | HDS/my_projec  | t\RULET\hdl           |                    |
|                  | top_struct.vhd                  | 7         | VHDL          | No                   | No          | No                 | RULET        | E:\work  | HDS\my_projec  | t\RULET\hdl           |                    |
|                  |                                 |           |               |                      |             |                    |              |          |                |                       |                    |
|                  |                                 |           |               |                      |             |                    |              |          |                |                       |                    |
|                  | Checked Design Units<br>Primary | Design U  | Init Type     | Secondary            | BTL         | Code-Rule Excluded | Black Boxed  | Language | Library        | File Name             | <br>File Path      |
|                  | Control                         | Entity    |               |                      | RTL         | No                 | No           | VHDL     | RULET          | control fsm.vhd       | E:\work\HDS\mv_pro |
|                  | Control                         | Architect | ure           | fsm                  | RTL         | No                 | No           | VHDL     | RULET          | _<br>control_fsm.vhd  | E:\work\HDS\mv_pro |
|                  | 词 counter                       | Entity    |               |                      | RTL         | No                 | No           | VHDL     | RULET          | _<br>counter_flow.vhd | E:\work\HDS\my_pro |
|                  | 💹 counter                       | Architect | ure           | flow                 | RTL         | No                 | No           | VHDL     | RULET          | counter_flow.vhd      | E:\work\HDS\my_pro |
|                  | decoder                         | Entity    |               |                      | RTL         | No                 | No           | VHDL     | RULET          | decoder_tbl.vhd       | E:\work\HDS\my_pro |
|                  | decoder                         | Architect | ure           | tbl                  | RTL         | No                 | No           | VHDL     | RULET          | decoder_tbl.vhd       | E:\work\HDS\my_pro |
|                  | 💹 filter                        | Entity    |               |                      | RTL         | No                 | No           | VHDL     | RULET          | filter_rtl.vhd        | E:\work\HDS\my_pro |
|                  | 📜 filter                        | Architect | ure           | rti                  | RTL         | No                 | No           | VHDL     | RULET          | filter_rtl.vhd        | E:\work\HDS\my_pro |
|                  | 📜 inc                           | Entity    |               |                      | RTL         | No                 | No           | VHDL     | RULET          | inc_struct.vhd        | E:\work\HDS\my_pro |
|                  | 📜 inc                           | Architect | ure           | struct               | RTL         | No                 | No           | VHDL     | RULET          | inc_struct.vhd        | E:\work\HDS\my_pro |
|                  | 🔚 selector                      | Entity    |               |                      | RTL         | No                 | No           | VHDL     | RULET          | selector_struct.vhd   | E:\work\HDS\my_pro |
|                  | selector                        | Architect | ure           | struct               | RTL         | No                 | No           | VHDL     | RULET          | selector_struct.vhd   | E:\work\HDS\my_pro |
|                  | 📜 top                           | Entity    |               |                      | RTL         | No                 | No           | VHDL     | RULET          | top_struct.vhd        | E:\work\HDS\my_pro |
|                  | 📜 top                           | Architect | ure           | struct               | RTL         | No                 | No           | VHDL     | RULET          | top_struct.vhd        | E:\work\HDS\my_pro |
|                  |                                 |           |               |                      |             |                    |              |          |                |                       |                    |
| Rule Details     | •                               |           |               |                      |             | m                  |              |          |                |                       | •                  |
| Viewpoints       | Setup Exclusions Rule Del       | tails Ch  | ecked Files/D | Design Units Results |             |                    |              |          |                |                       |                    |
| Ready            |                                 |           |               |                      |             |                    |              |          |                |                       | 1.                 |

![](_page_14_Picture_0.jpeg)

7-4. Results タブ

ルールをもとに解析した結果(エラー / ワーニング / ノート) が表示されます。

下記のようにエラーやワーニングの種類、対象となったルール、対象のファイル・行数という風にカテゴリー分け されてツリー表示されます。

| Error - 10 items, 518 violations. (508 primary, 10 associated)                                            |                                |                  |  |  |  |
|----------------------------------------------------------------------------------------------------|--------------------------------|------------------|--|--|--|
| 🖃 🔄 ERROR : Essentials\Naming - Unique Names - 1 item, 2 violations. (1 primary, 1 associated)            |                                |                  |  |  |  |
| RULET, selector, Architecture - 1 item, 2 violations. (1 primary, 1 associated)                           |                                |                  |  |  |  |
| □ Rule Name: Unique Names - 1 item, 2 violations. (1 primary, 1 associated)                               |                                |                  |  |  |  |
| 🖂 🚍 selector - 1 item, 2 violations. (1 primary, 1 associated)                                            |                                |                  |  |  |  |
| 🖃 \Theta selector_struct.vhd (130) : [ERROR] Naming, Unique Names - Instance name "U_3" inside architectu | re 'struct' is not unique thro | ughout the desig |  |  |  |
| 🖃 🥥 selector_struct.vhd (130) : [ERROR] Essentials\Naming, Unique Names - Instance name 'U_3' insi        | de architecture 'struct' is no | t unique through |  |  |  |
| RulePath: Essentials/Naming - 1 item, 2 violations. (1 primary, 1 associated)                             |                                |                  |  |  |  |
| Instance name 'U_3' inside architecture 'struct' is not unique throughout the design.                     | 130                            |                  |  |  |  |
| 127 sum ⇒ sum,                                                                                            |                                |                  |  |  |  |
| 128 valid => valid                                                                                        |                                |                  |  |  |  |
| 129 );                                                                                                    |                                | ゟ゙゚゙ヺ゙ゕゟ         |  |  |  |
| 130 U_3 : inc ーマンフレク                                                                                      |                                |                  |  |  |  |
| 131 PORT MAP (                                                                                            |                                |                  |  |  |  |
| Use unique FSM states & instance names throughout the design.                                             |                                |                  |  |  |  |
| ① Associated Violations - 1 item 1 associated violation                                                   |                                |                  |  |  |  |
|                                                                                                    |                                |                  |  |  |  |

ッリーを開くとソースが表示されます。こちらをダブルクリックすることによって、テキストエディタにて対象のファ イルを開くことができます。ファイルを開くと、下記のようにエラー / ワーニングとなっている箇所がハイライトされ、 ウィンドウ下部にメッセージの内容が表示され、ソースファイル上でどこがエラーになっているのかを確認しながら 修正することも可能です。

![](_page_14_Figure_7.jpeg)

![](_page_15_Picture_0.jpeg)

また、Results タブには Summary の項目があり、解析結果のまとめが表示されています。

1 Settings

解析に使用したポリシー名や、デザイン名等が表示されます。

| Summary 🔳      |                   |  |  |  |  |  |  |
|----------------|-------------------|--|--|--|--|--|--|
| 🖃 Settings     |                   |  |  |  |  |  |  |
| Policy:        | test              |  |  |  |  |  |  |
| Library:       | RULET             |  |  |  |  |  |  |
| Primary:       | top               |  |  |  |  |  |  |
| Secondary:     | struct            |  |  |  |  |  |  |
| Master Clocks: | clk               |  |  |  |  |  |  |
| Master Resets: | rst_n             |  |  |  |  |  |  |
| Depth:         | ThroughDesignRoot |  |  |  |  |  |  |
| Check Level:   | Design Unit Level |  |  |  |  |  |  |

② Exclusions ペイン

最新の分析結果に影響を与える除外設定だけに関する情報が表示されます。最新の実行に関与している ポリシー、無効のルール、コード/ルールの除外、ブラックボックスファイル、および除外プラグマの数などです。

| Exclusions                            |    |  |  |  |  |  |
|---------------------------------------|----|--|--|--|--|--|
| Number of exclusions in the settings: |    |  |  |  |  |  |
| Policy Disabled Rules                 | 0  |  |  |  |  |  |
| Code/Rule Exclusions                  | 0  |  |  |  |  |  |
| Black Boxed Files                     | 0  |  |  |  |  |  |
| Don't Touch Files                     | 0  |  |  |  |  |  |
| Exclusion Pragmas                     | 1  |  |  |  |  |  |
| Pragma Code Excluded                  | 23 |  |  |  |  |  |
| Missing Masters                       | 0  |  |  |  |  |  |
| Unbound Instances                     | 0  |  |  |  |  |  |

③ Rules ペイン

#### 使用したポリシー内の各ルールに対して、違反となったルールの個数を表示します。

| iles Setting, grouped by Rule | set:   |       |          |          |         |               |           |
|-------------------------------|--------|-------|----------|----------|---------|---------------|-----------|
| RuleSet                       | Failed | Total | Failed % | Disabled | Not-Run | Partially-Run | Fully-Run |
| All                           | 12     | 65    | 18.46%   | 0        | 0       | 0             | 65        |
| test                          | 5      | 11    | 45.45%   | 0        | 0       | 0             | 11        |
| Style                         | 5      | 11    | 45.45%   | 0        | 0       | 0             | 11        |
| Essentials                    | 7      | 54    | 12.96%   | 0        | 0       | 0             | 54        |
| Coding Practices              | 2      | 19    | 10.53%   | 0        | 0       | 0             | 19        |
| Downstream Checks             | 1      | 22    | 4.55%    | 0        | 0       | 0             | 22        |
| Code Reuse                    | 0      | 6     | 0.00%    | 0        | 0       | 0             | 6         |
| Naming                        | 4      | 7     | 57.14%   | 0        | 0       | 0             | 7         |

#### ④ Design Units ペイン

各デザインユニットのルール違反を表示します。

| Failed Design Unit types: |        |       |          |          |
|---------------------------|--------|-------|----------|----------|
| Design Unit               | Failed | Total | Failed % | Excluded |
| All                       | 12     | 21    | 57.14%   | 0        |
| File                      | 0      | 7     | 0.00%    | 0        |
| Module                    | 0      | 0     | 0.00%    | 0        |
| Interface                 | 0      | 0     | 0.00%    | 0        |
| Program Block             | 0      | 0     | 0.00%    | 0        |
| Configuration             | 0      | 0     | 0.00%    | 0        |
| SV Package                | 0      | 0     | 0.00%    | 0        |
| Class                     | 0      | 0     | 0.00%    | 0        |
| Package Header            | 0      | 0     | 0.00%    | 0        |
| Package Body              | 0      | 0     | 0.00%    | 0        |
| Architecture              | 5      | 7     | 71.43%   | 0        |
| Entity                    | 7      | 7     | 100.00%  | 0        |

#### ⑤ Violations ペイン

#### 設計対象物の種類ごとエラー、ワーニング、ノートの数が表示されます。

| ∃ Violations: 510                  |             |         |   |
|------------------------------------|-------------|---------|---|
| Number of primary violations for e | ach severit | y:      |   |
| Syntax Error                       | 0           |         |   |
| Elaboration Error                  | 0           |         |   |
| Synthesis Error                    | 0           |         |   |
| Error                              | 508 from 1  | 0 Rules |   |
| Warning                            | 1 from 1 R  | ule     |   |
| Note                               | 1 from 1 R  | ule     |   |
| Number of primary violations for e | ach scope:  |         |   |
| Scope                              | Violations  | %       |   |
| File                               | 0           | 0.00%   |   |
| Unknown                            | 0           | 0.00%   |   |
| Configuration                      | 0           | 0.00%   |   |
| Package Header                     | 0           | 0.00%   |   |
| Package Body                       | 0           | 0.00%   |   |
| Module                             | 0           | 0.00%   |   |
| Interface                          | 0           | 0.00%   |   |
| SV Package                         | 0           | 0.00%   |   |
| Program Block                      | 0           | 0.00%   |   |
| Class                              | 0           | 0.00%   |   |
| Architecture                       | 411         | 80.59%  |   |
| Entity                             | 99          | 19.41%  | • |

![](_page_17_Picture_0.jpeg)

テーブル内の行をダブルクリックすると、各スコープの違反の詳細を表示することができます。

| DesignChecke                  | er de la companya de la companya de la companya de la companya de la companya de la companya de la companya de                               | A local or management of \$1.000 |  |  |  |  |  |
|-------------------------------|----------------------------------------------------------------------------------------------------|----------------------------------|--|--|--|--|--|
| File <u>R</u> un Edit         | View <u>S</u> etup Exclusions Res <u>u</u> lts <u>T</u> ools <u>O</u> ptions <u>H</u> elp                                                    |                                  |  |  |  |  |  |
| 🏠 🕶 🖬 🕼                       | •   ※ 🖻 🛍   章 🌲 🗈   州 ②   🥝 🏭 🏭 🏪 🗏 🗒                                                                                                    |                                  |  |  |  |  |  |
| Setup                         | Results (Using viewpoint: Violations for scope Entity) (Filtered) - Some objects have be                                                     | een hidden 🔳                     |  |  |  |  |  |
| Exclusions                    | Message                                                                                                    | Line Number File and Line        |  |  |  |  |  |
| Results                       | 🗏 🖻 🖀 Entity - 3 items, 104 violations. (99 primary, 5 associated)                                                                           |                                  |  |  |  |  |  |
| 韋 Expand All                  | Rule Name: Avoid Feedthroughs - 1 item, 3 violations. (1 primary, 2 associated)                                                              |                                  |  |  |  |  |  |
| ≑ Collapse All                | e All O Peedthrough detected from input port 'result' to output port 'valid' in design unit 'selector'. 17 selector_struct.vhd (17) 14 PDRT( |                                  |  |  |  |  |  |
| <b>Ça</b> ≜ Open<br>I≣ Source | 15 clk : IN std_logic;<br>16 cnt : IN std_logic_vector (2.DDW/NTO 0);                                                                        |                                  |  |  |  |  |  |
| 🕒 Open HDL                    | 17 result : IN std_logic;<br>18 rst n : IN std_logic;                                                                                        |                                  |  |  |  |  |  |
| 🐏 Show Rule                   | Avoid coding style that implies feedthroughs.<br>⊕ Associated Violations - 2 items, 2 associated violations.                                 |                                  |  |  |  |  |  |
| 🖹 Disable Rule                | Rule Name: Avoid Asynchronous Reset Release → 1 item, 4 violations. (1 primary, 3 associated)                                                |                                  |  |  |  |  |  |
| Disable<br>RuleSet            | Rule Name: Capitalization - 97 items, 97 violations. (97 primary, 0 associated)                                                              |                                  |  |  |  |  |  |
| Remove                        |                                                                                                    |                                  |  |  |  |  |  |

## 8. 解析レポートの出力

DesignChecker のレポートを CSV、TSV、HTML 形式で出力することができます。HTML など汎用的なファイル形式にて出力することによって、HDL Designer を起動せずに解析結果のレポートを参照することが可能となります。

- ① DesignChecker ウィンドウより「File メニュー」>「Export Results..」を選択します。
- ② Export Results ウィンドウにて出力形式等を選択し「OK」をクリックすると各指定したファイル形式で出力 されます。

![](_page_17_Figure_8.jpeg)

![](_page_18_Picture_0.jpeg)

#### 9. Appendix

9-1. DesignChecker ルールの構成

DesignChecker で使用するルールは、ベースルール、ルールセット、ポリシーの 3 つの階層で構成されています。

• ベースルール

パラメーター設定可能な基本ルールで、このベースルールをもとにパラメーターをカスタマイズすることに よってオリジナルルールを作成することが可能です。130以上の豊富なルールがそろっています。

ルールの一覧は下記をご参照ください。

<PDF>

<インストールディレクトリ>¥docs¥htmldocs¥baserules¥ base\_rules.pdf

<u><HTML></u> ※Web ブラウザで一覧を表示することができます

<インストールディレクトリ>/docs/htmldocs/baserules/BaseRuleTOC.htm

ルールセット

ベースルールを組み合わせて作成されたセットです。あらかじめ基本的なルールをまとめた標準ルールセットが用意されています。独自のルールセットを作成することも可能です。

<標準ルールセット>

- ♦ Essentials
- ♦ RMM
- ♦ Safety-Critical
- ♦ Checklist
- ♦ DO-254 など
- ポリシー

ポリシー単位で解析が行われます。ルールセットを組み合わせてポリシーを作成することができ、標準ル ールセットに対応するポリシーはあらかじめ設定されています。

![](_page_18_Figure_22.jpeg)

![](_page_19_Picture_0.jpeg)

### <u> 改版履歴</u>

| Revision | 年月          | 概要 |
|----------|-------------|----|
| 1        | 2017 年 10 月 | 初版 |

#### 免責およびご利用上の注意

弊社より資料を入手されましたお客様におかれましては、下記の使用上の注意を一読いただいた上でご使用ください。

- 1. 本資料は非売品です。許可無く転売することや無断複製することを禁じます。
- 2. 本資料は予告なく変更することがあります。
- 本資料の作成には万全を期していますが、万一ご不明な点や誤り、記載漏れなどお気づきの点がありましたら、本資料を入手されました下記代理店までご一報いただければ幸いです。
   株式会社マクニカ アルティマ カンパニー <a href="https://www.alt.macnica.co.ip/">https://www.alt.macnica.co.ip/</a> 技術情報サイト アルティマ技術データベース <a href="https://www.alt.main.ip/members/">http://www.alt.macnica.co.ip/</a> 技術情報サイト アルティマ技術データベース <a href="https://www.alt.main.ip/members/">http://www.alt.macnica.co.ip/</a> 技術情報サイト ETS <a href="https://www.alt.main.ip/members/">https://www.alt.macnica.co.ip/</a> 技術情報サイト ETS <a href="https://www.alt.main.ip/members/">https://www.alt.macnica.co.ip/</a>
- 4. 本資料で取り扱っている回路、技術、プログラムに関して運用した結果の影響については、責任を負いかねますのであらかじめご了承ください。
- 5. 本資料は製品を利用する際の補助的な資料です。製品をご使用になる際は、各メーカ発行の英語版の資料もあわせてご利用ください。